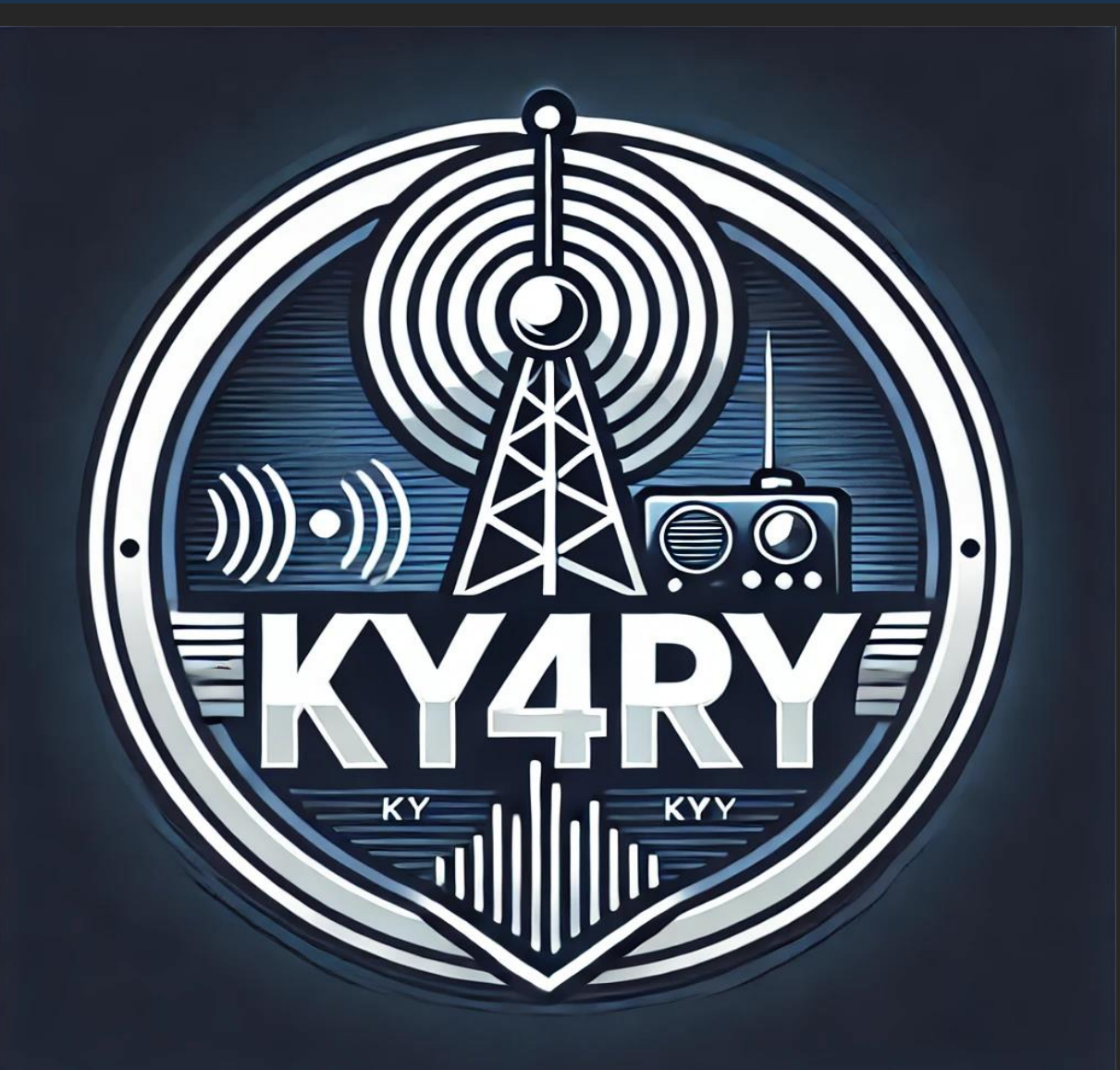

### Malcolm Green

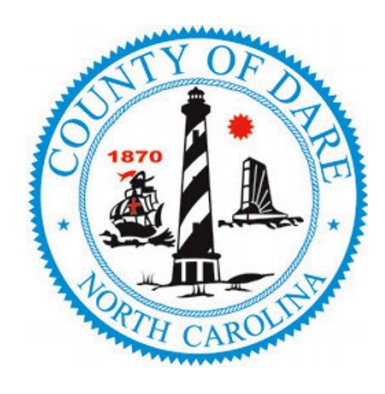

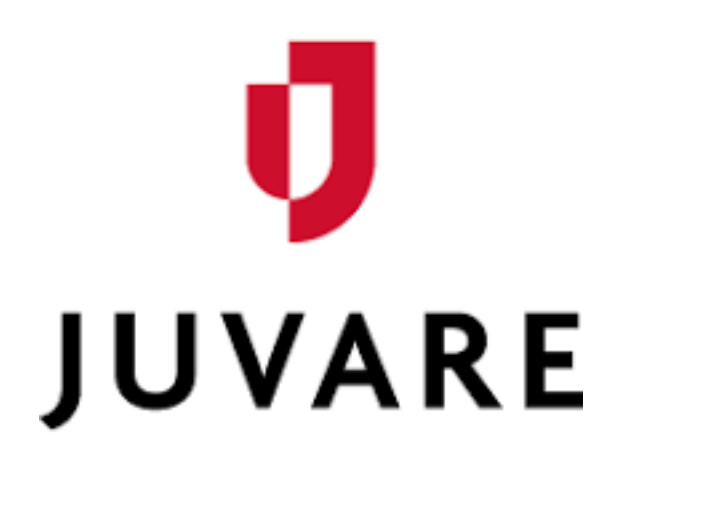

# **WebEOC Basics**

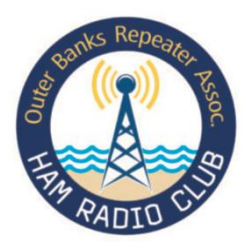

**Outer Banks Repeater Association** 

August 2024

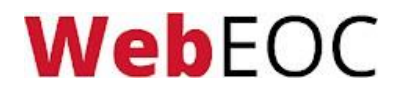

## **Browser Compatibility**

When using WebEOC, it is necessary to use a current, up-todate internet browser. Examples of compatible browsers are:

- Google Chrome
- Microsoft Edge
- Mozilla Firefox

WebFOC

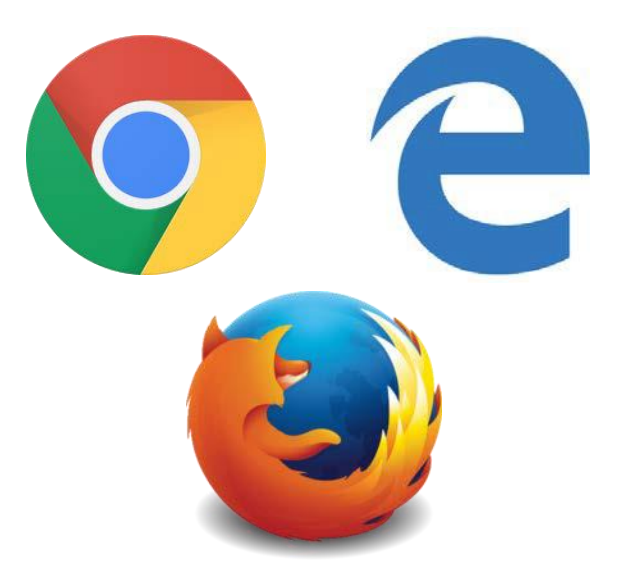

**<u>NOTE</u>**: Juvare recommends the Google Chrome Browser. Testing has shown that some features in WebEOC may not function in other browsers.

## Logging In

# Log in using the credentials assigned to you.

 Make sure you are accessing the Dare County WebEOC platform at

#### dcem.webeocasp.com.

 Your username will be your full email address, and Password initially provided by EOC staff and reset by you.

NB once logged in you are a 'Position' rather than a person.
WebEOC functions in terms of positions.

WebFOC

| (       | JUVARE WebEOC                        |
|---------|--------------------------------------|
| Usernai | me 🗚                                 |
| Passwo  | rd ≭                                 |
|         | By proceeding, you agree to Juvare's |
|         | Log In                               |
|         | Forgot Username?   Forgot Password?  |

# **Troubleshooting Login**

WebEOC accounts automatically lock after 90 days of inactivity or incorrectly entering your password five (5) times or more. To avoid lockout, periodically log in to your account to maintain it as active.

- If you forget your username or password, click Forgot Username? or Forgot Password? to reset it.
- If your account is locked due to incorrect attempts, wait 30 min and try again or email <u>james.wooten@darenc.gov</u> from your registered email account for assistance.

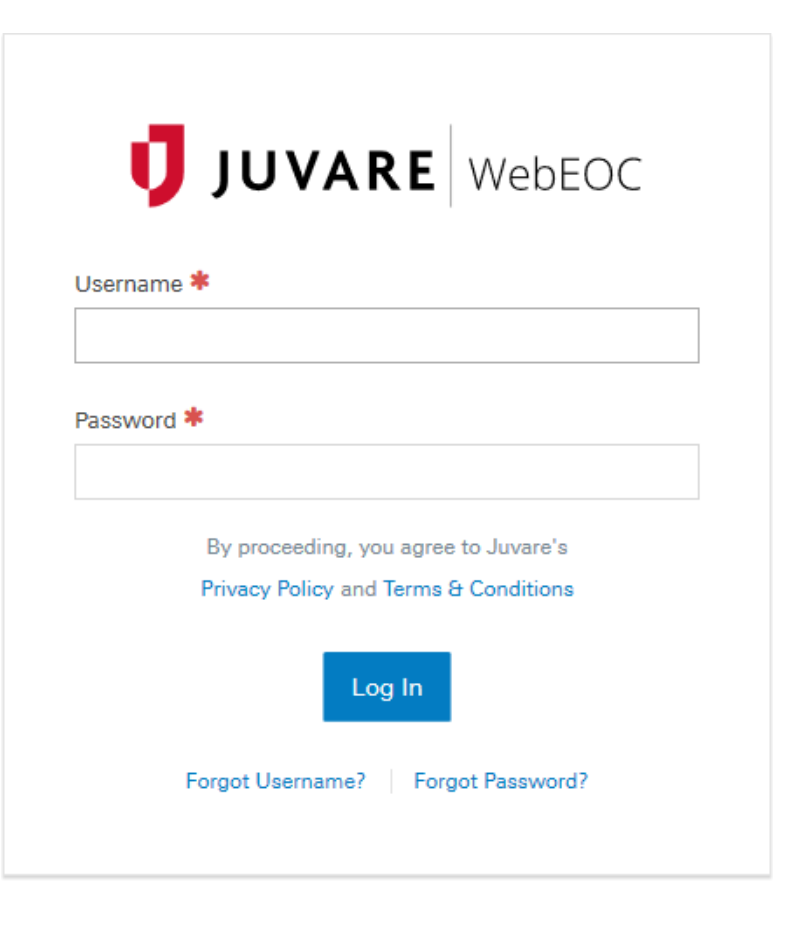

# **Additional Information**

After logging in, you will be prompted to fill in additional information.

Please fill out your **FULL Name**, your **Location**, your **Phone Number**, and your **FULL Email** address that you can be reached at while logged in. This information may auto-populate for you.

WebFOC

| Additional Login Info | rmation  |
|-----------------------|----------|
| Name 🇚                |          |
| Location 🗯            |          |
| Phone Number 🅏        |          |
| Email 🇚               |          |
|                       |          |
| Comments              |          |
|                       | 1        |
|                       |          |
| Cancel                | Continue |

## Home Page

After completing the log in process, you will be directed to the WebEOC Home Page.

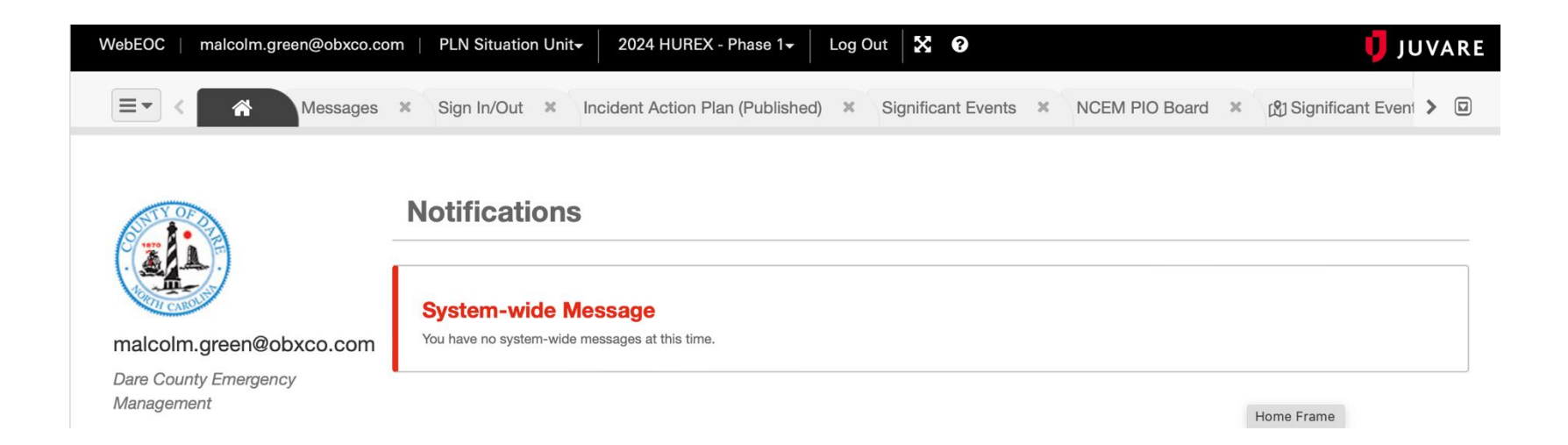

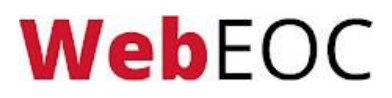

## Incidents

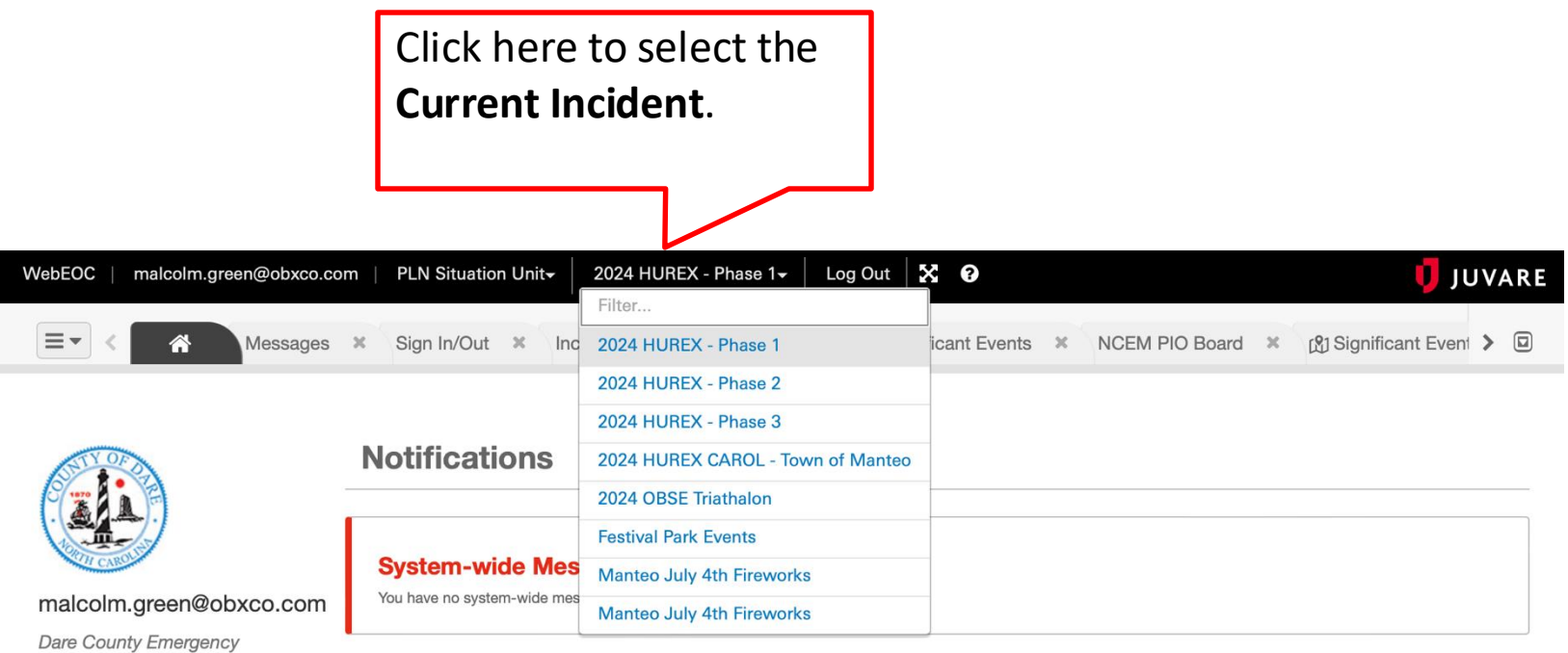

Dare County Emergenc

WebEOC

## **Control Panel**

### Click here to open your **Control Panel**.

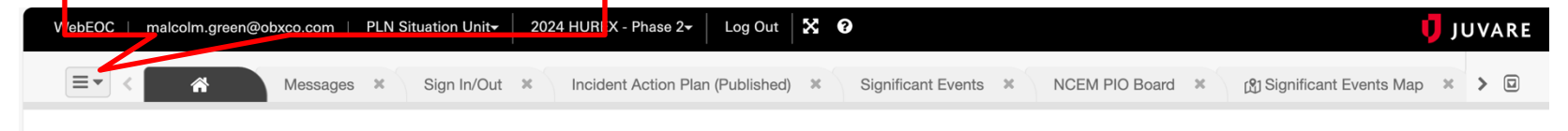

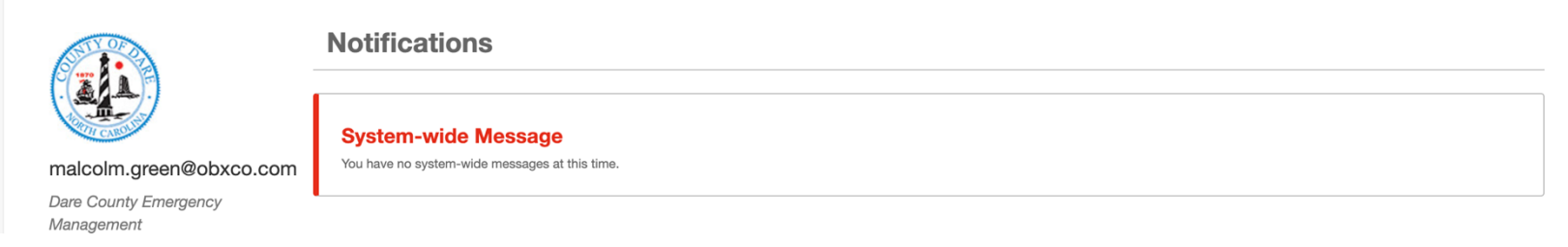

# Boards

WebEOC

When you open your Control Panel, you will be able to access boards, maps, menus, plug-ins, etc., that your position has access to.

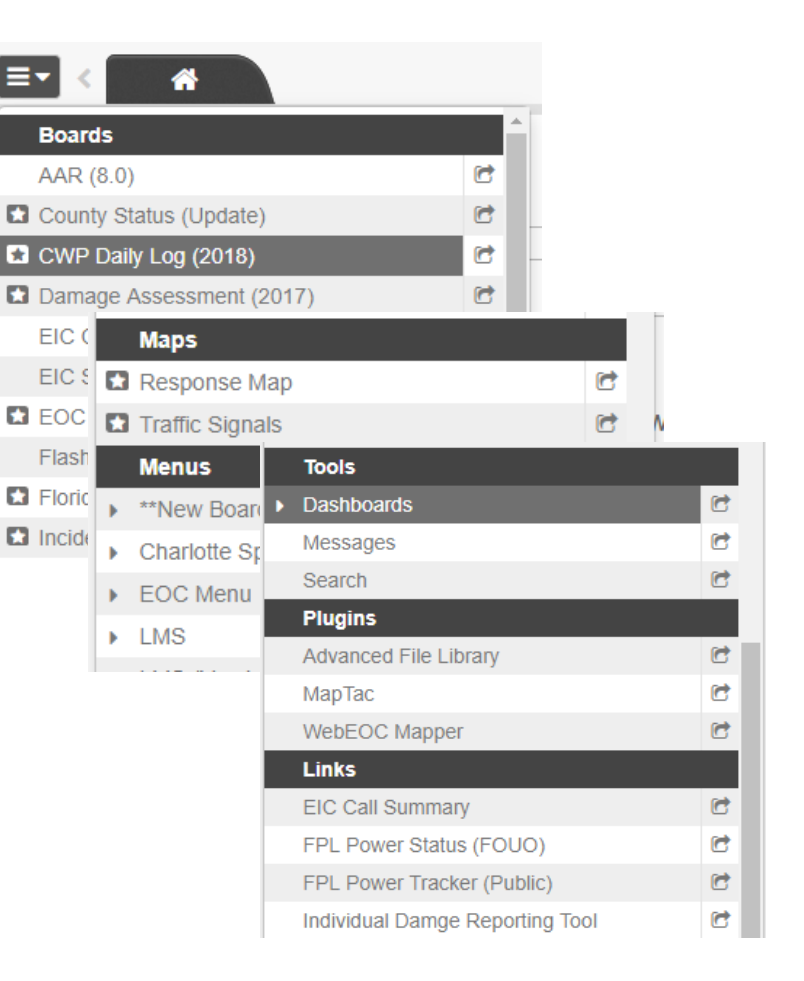

# **Opening Boards**

Click the name of the board to open it in a new tab. The board will open next to the home tab.

If you would like to open the board in a new window, click the arrow icon to the right of the board name.

Suggest you explore these boards & familiarize with content

| - |                                  | _ |
|---|----------------------------------|---|
|   | Boards                           |   |
|   | *County Summary Status 🗲         | C |
|   | *Shelters <b>%</b>               | C |
|   | Activity Log                     | C |
|   | After Action Review              | C |
|   | Checklists                       | C |
|   | Crisis Track                     | C |
|   | Facility Status                  | C |
|   | File Library                     | C |
|   | Incident Action Plan (Published) | C |
|   | NCEM EM43 4                      | C |
|   | NCEM PIO Board 4                 | C |
|   | NCEM Press Releases 4            | C |
|   | NCEM Significant Events 4        | C |
|   | Press Release                    | C |
|   | Schedule                         | C |
|   | Sign In/Out                      | C |
|   | Significant Events               | C |
|   | Situation Report - Published     | C |
|   | Maps                             |   |
|   | Base Map                         | C |
|   | Road Closures                    | C |
|   | Significant Events Map           | C |

### WebEOC

## **Event Reporting in WebEOC**

In this section, we will be discussing two boards – the **Position Activity Log** and **Significant Events Log** which are the primary means of reporting and will be the focus of your WebEOC Activity.

You will learn what and how to post to your **Activity Log** and what should be escalated to the **Significant Events Board**.

## **Opening the Activity Log Board**

All received information via **OBRA** Incident Net or other means will be recorded in your Position Activity Log. To access your Activity Log, open your control panel and click the board labeled Activity Log.

WebFOC

| Boards                           |   |
|----------------------------------|---|
| *County Summary Status 🗲         | C |
| *Shelters <b>#</b>               | C |
| Activity Log                     | Ċ |
| After Action Review              | C |
| Checklists                       | C |
| Crisis Track                     | C |
| Facility Status                  | C |
| File Library                     | C |
| Incident Action Plan (Published) | C |
| NCEM EM43 🖌                      | C |
| NCEM PIO Board 🗲                 | C |
| NCEM Press Releases 4            | C |
| NCEM Significant Events 4        | C |
| Press Release                    | C |
| Schedule                         | C |
| Sign In/Out                      | C |
| Significant Events               | C |
| Situation Report - Published     | C |
| Maps                             |   |
| Base Map                         | C |
| Road Closures                    | C |
| Significant Events Map           | C |

## Activity Log

# The following slides will go over the features of the Activity Log.

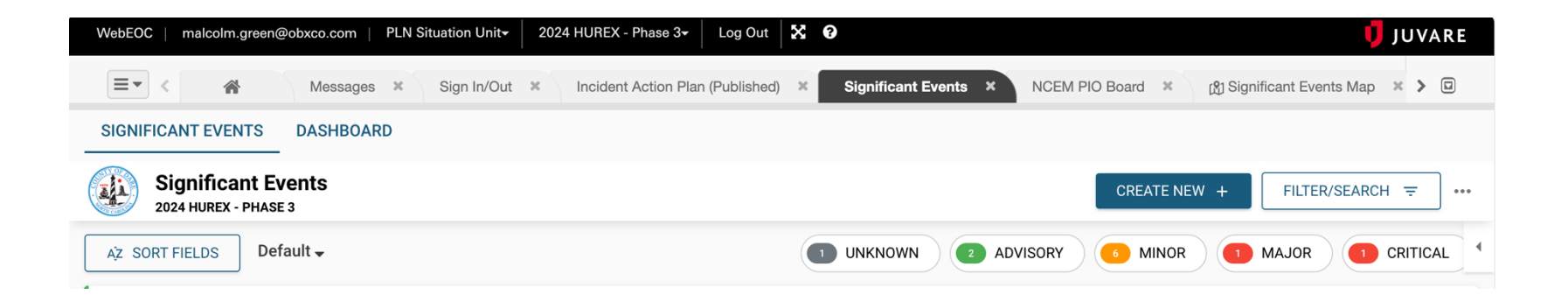

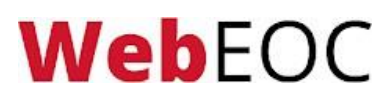

## **Creating a New Record**

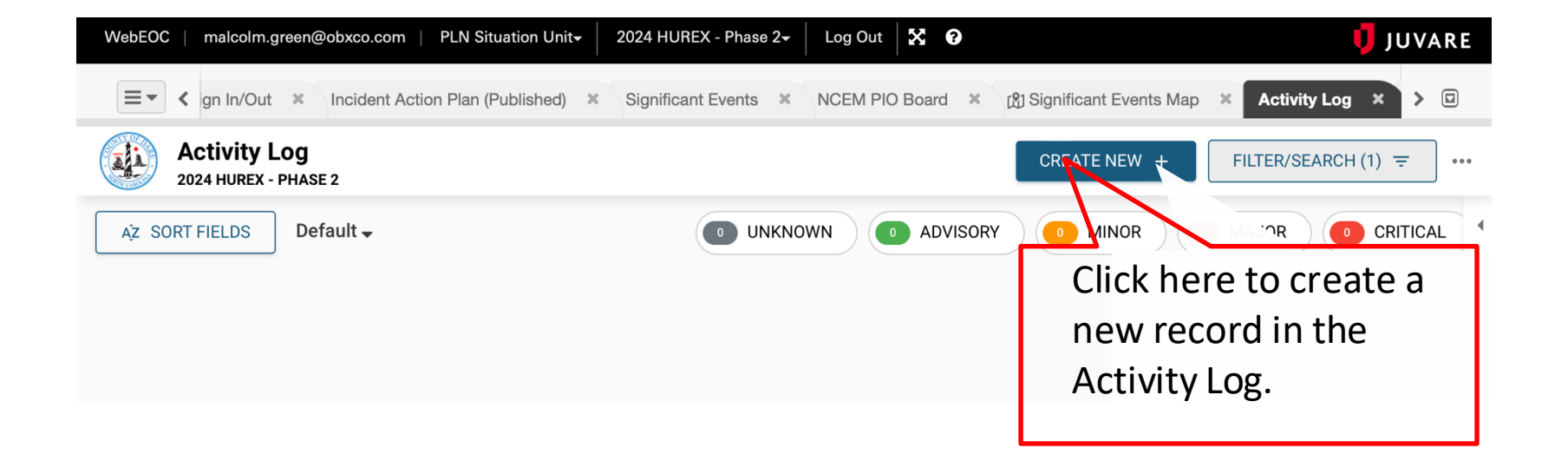

### **Web**EOC

## **Entry Title & Details**

**Web**EOC

| e/Time                                                   | 06/18/2019 15:10:38 to |                                                               |
|----------------------------------------------------------|------------------------|---------------------------------------------------------------|
| try Title                                                |                        |                                                               |
| tails                                                    |                        | Enter an <b>Entry Title</b> and <b>Details</b> (description). |
| it Type                                                  | Weather Hurricane      |                                                               |
| /                                                        |                        |                                                               |
| ss/Location                                              | 🖽 Мар                  |                                                               |
| hment 1                                                  | Browse                 | NB; Date time will                                            |
|                                                          |                        | be auto filled by                                             |
| hment 1<br>ription                                       |                        | the system                                                    |
| nment 1<br>iption<br>nment 2                             | Browse                 | the system                                                    |
| chment 1<br>cription<br>chment 2<br>chment 2<br>cription | Browse                 | the system                                                    |

## **Event Type & Priority**

#### Position Log

**Web**EOC

| Details                     |                                   |        |                                 |   |
|-----------------------------|-----------------------------------|--------|---------------------------------|---|
| Date/Time                   | 06/18/2019 15:10:38               |        |                                 |   |
| Entry Title                 |                                   |        |                                 |   |
| Details                     |                                   | Ŷ      |                                 |   |
| Event Type                  | Weather Hurricane                 |        |                                 | 1 |
| Priority                    |                                   |        | Select an <b>Event Type</b> and |   |
| Address/Location            |                                   | 🖽 Мар  | Priority from the               |   |
| Attachment 1                | Γ                                 | Browse | dropdown.                       |   |
| Attachment 1<br>Description |                                   |        |                                 | J |
| Attachment 2                | Γ                                 | Browse |                                 |   |
| Attachment 2<br>Description |                                   |        |                                 |   |
|                             | Post to Significant Events Review |        |                                 |   |
|                             |                                   |        |                                 |   |

### **Address/Location**

#### Position Log

**Web**EOC

| Details                     |                                   |                              |  |
|-----------------------------|-----------------------------------|------------------------------|--|
| Date/Time                   | 06/18/2019 15:10:38               |                              |  |
| Entry Title                 |                                   |                              |  |
| Details                     |                                   |                              |  |
| Event Type                  | Weather Hurricane                 |                              |  |
| Priority                    |                                   |                              |  |
| Address/Location            | 🖽 Мар                             | Enter an                     |  |
| Attachment 1                | Browse                            | Address/Location or          |  |
| Attachment 1<br>Description |                                   | click the <b>Map</b> icon to |  |
| Attachment 2                | Browse                            | search a location.           |  |
| Attachment 2<br>Description |                                   |                              |  |
|                             | Post to Significant Events Review |                              |  |

## **Post to Significant Events**

#### **Position Log**

WebEOC

| Details                     |                                   |           |                                 |
|-----------------------------|-----------------------------------|-----------|---------------------------------|
| Date/Time                   | 06/18/2019 15:10:38               |           |                                 |
| Entry Title                 |                                   |           |                                 |
| Details                     |                                   |           |                                 |
| Event Type                  | Weather Hurricane                 |           |                                 |
| Priority                    |                                   |           |                                 |
| Address/Location            |                                   | 🖽 Мар     |                                 |
| Attachment 1                | <b></b>                           | Brows     | If the entry meets the criteria |
| Attachment 1<br>Description |                                   |           | of a Significant Event, check   |
| Attachment 2                | [                                 |           | this box to send it to a        |
| Attachment 2<br>Description |                                   | $\square$ | controller for review.          |
|                             | Post to Significant Events Review |           |                                 |
|                             |                                   |           |                                 |

Cancel Save

## Save the Entry

**Web**EOC

| Details                     |                                   |       |                                     |
|-----------------------------|-----------------------------------|-------|-------------------------------------|
| Date/Time                   | 05/17/2019 10:32:33               |       |                                     |
| Entry Title                 |                                   |       |                                     |
| Details                     |                                   |       |                                     |
| Event Type                  | Weather Hurricane                 | v     |                                     |
| Priority                    | ¥                                 |       |                                     |
| Address/Location            |                                   | 🖽 Мар |                                     |
| Attachment 1                | Choose File No file chosen        |       |                                     |
| Attachment 1<br>Description |                                   |       | Once complete, click <b>Save</b> to |
| Attachment 2                | Choose File No file chosen        |       | log the entry.                      |
| Attachment 2<br>Description |                                   |       |                                     |
|                             | Post to Significant Events Review |       |                                     |
|                             |                                   |       | Cancel Save                         |

## **Opening the Significant Events Board**

### All incident information is initially recorded via the Position Activity Log. Information that meets Significant Event Criteria will be escalated and posted to Significant Event Board. To access **Significant Events Board**, open your control panel and click the board labeled **Significant Events**. WebEOC

#### Boards \*County Summary Status 7 C \*Shelters 4 1 Activity Log 1 C After Action Review Checklists C C Crisis Track **Facility Status** C File Library C Incident Action Plan (Published) C NCEM EM43 4 C NCEM PIO Board 4 C NCEM Press Releases 4 C NCEM Significant Events 4 C **Press Release** C Schedule 1 Sign In/Out Significant Events Situation Report - Published Maps C Base Map Road Closures C Significant Events Map

## **Significant Events Board**

| WebEOC   malcolm.green@obxco.com   PLN Situation Unit- 2024 H                                                                | UREX - Phase 2 <del>-</del> Lo | g Out 🔀 🕜                                                | JUVARE                   |
|----------------------------------------------------------------------------------------------------|--------------------------------|----------------------------------------------------------|--------------------------|
| E ▼ ✓ ▲ Messages × Sign In/Out × Incident Act                                                                                | tion Plan (Published)          | Significant Events × NCEM PIO Board ×                    | 🖞 Significant Ever 🕨 🖸   |
| SIGNIFICANT EVENTS DASHBOARD                                                                                                 |                                |                                                          |                          |
| Significant Events<br>2024 HUREX - PHASE 2                                                                                   |                                | CREATE NEW + FI                                          | LTER/SEARCH = ····       |
| AZ SORT FIELDS Default -                                                                                                    | 15 UNKNOWN                     | 39 ADVISORY 1 MINOR 3 MAJO                               | R 17 CRITICAL            |
| Type: Info Update<br>Priority: Advisory                                                                                      |                                |                                                          | ***                      |
| The Dare County JIS has published Bulletin #3. This document contains:<br>-Bulletin #3<br>-Website Update                    |                                |                                                          |                          |
| -Video<br>-Call Center Talking Points<br>Social Madia Docto                                                                  | HUREX                          |                                                          |                          |
| + Show More                                                                                                    | 2024<br>Exercise               |                                                          |                          |
| 🔁 Incident Publication Document- Bulletin #3                                                                                 | Exercise                       |                                                          |                          |
| Record ID: 93                                                                                                    | Events                         | Created By Katelin Kightas CMD Public Information Office | eron 06/13/2024 15:00:00 |
| Type: Road Closure<br>Priority: Critical                                                                                     |                                |                                                          | •••                      |
| Info has been mapped and entered in WebEOC and DriveNC.gov<br>caspear@ncdot.gov as OPS Transportation on 06/13/2024 15:18:26 |                                |                                                          |                          |

### **Web**EOC

## **Significant Events Overview**

The Significant Events board displays all vital situational awareness information collected from individual's position log entries. When a Position Log entry meets the following three criteria, it is considered a significant event and "Post to Significant Events Review" should be checked in the Position Log entry.

- 1. The entry is informational in nature. The user is not requesting any actions or tasks to be completed, or resource to be deployed.
- 2. The entry affects positions other than the originating position in the case of HAM this is the default case.
- 3. The information in the entry must be <u>confirmed from a reliable</u> source.

### **Web**EOC

## Significant Events Workflow

Under normal incident management an Activity Log entry tagged as a significant event will first go through an approval process prior to being posted to the Significant Events board. The Significant Events Controller will have the ultimate decision whether an entry meets the criteria. If it does, the entry will be marked "Posted," if not, it will be marked "Reviewed" (Not Posted).

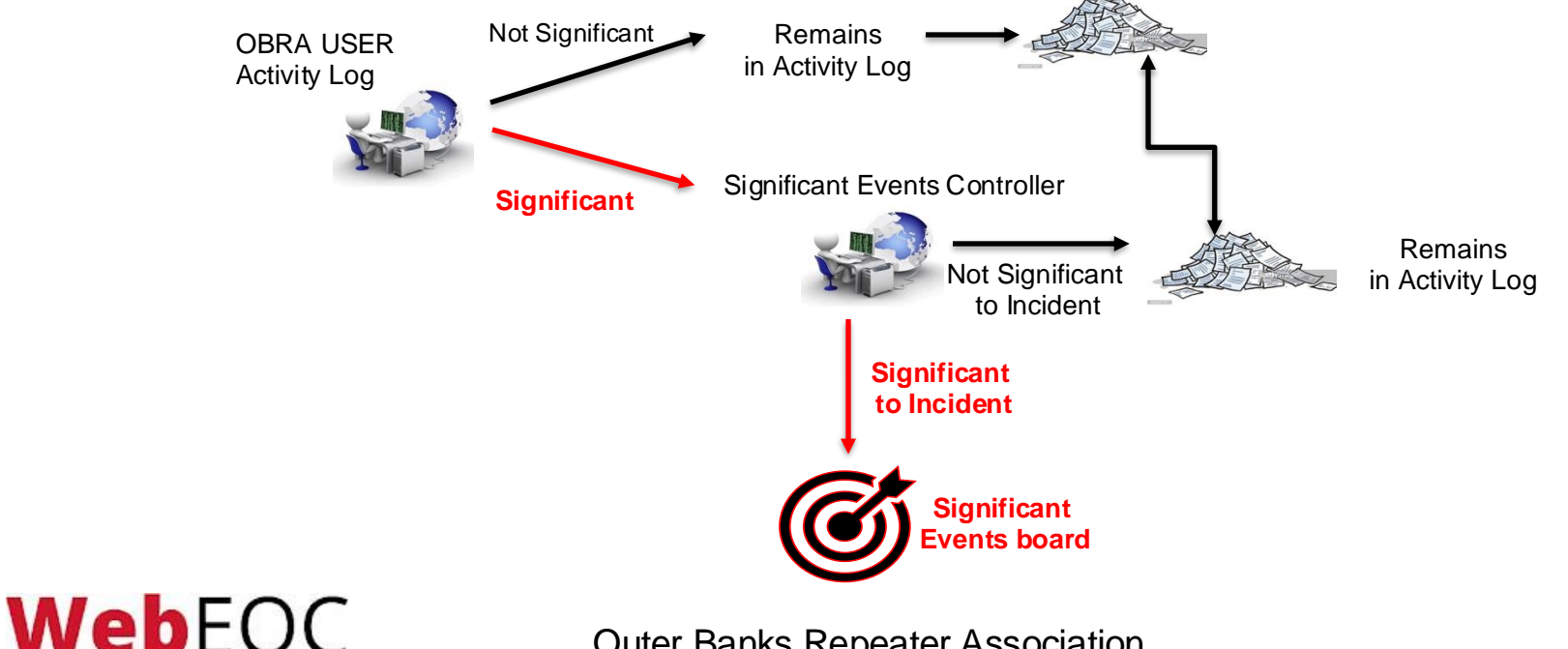

# **New Information**

The star icon to the left of the board name indicates that new information has been entered into the board.

WebEOC

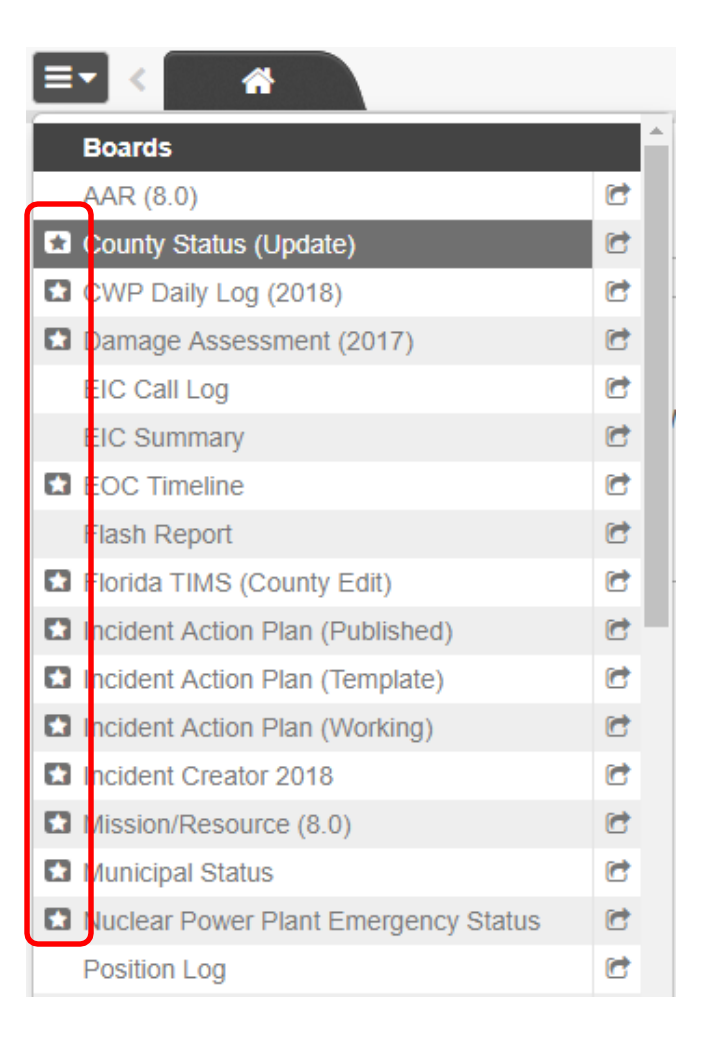

# **WebEOC Basics**

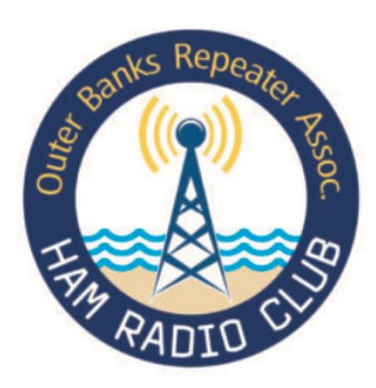

For more detailed information related to OBRA use of WebEOC in support of Dare County Emergency Management – Please see OBRA WebEOC Essentials available om <u>www.obraobx.com</u> under EMCOMM or Contact ky4ry@obxco.com

**Web**EOC